# How to use eRates

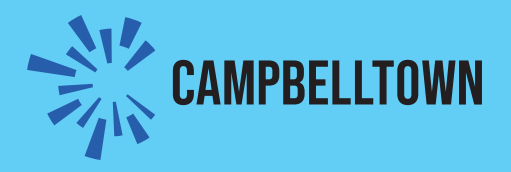

# Create a new account

Step 1 - click on

Create my account ゝ

# Step 2 - register for our services Register for Our Services

Create an account

You can see any current and past rates notices.

When you create an account, you will:

- · receive an email when a new notice is available to view
- · be able to add more properties, update your profile, and add an extra email
- · see your notices at any time.

Click on the Create Your Account button, then follow the prompts to set up your account. You will then be able to log in to the portal at any time to view your notices.

0

Create Your Account

# Step 3 create account

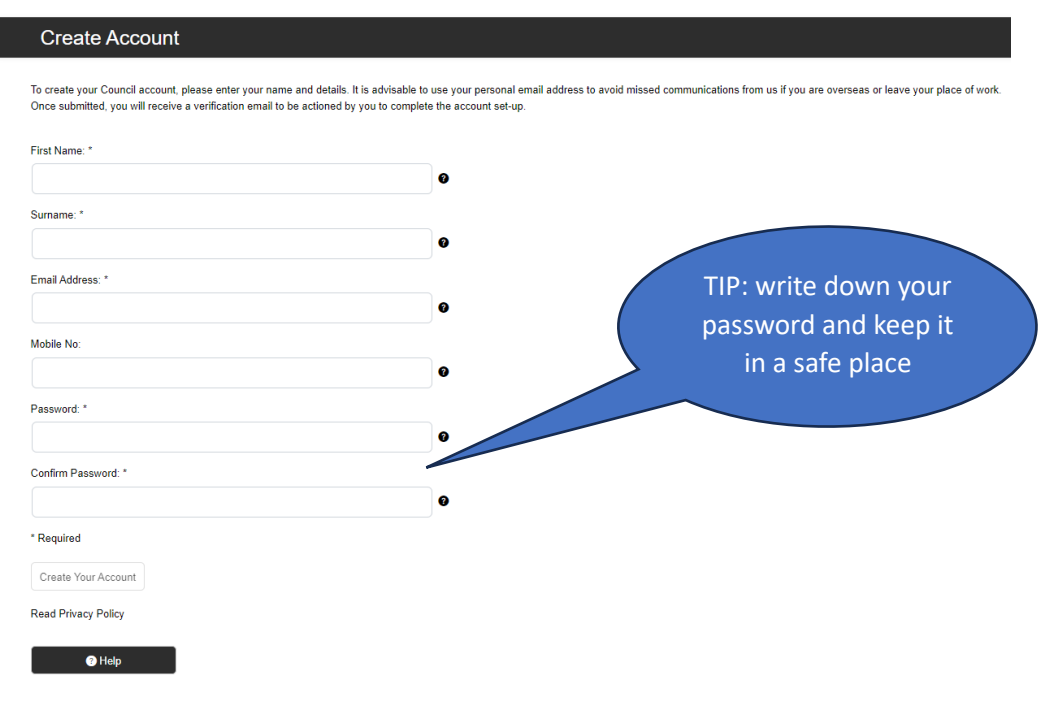

Enter your details, noting that each item with an Asterix is mandatory. You will receive a verification email from <a href="mailto:council@campbelltown.nsw.gov.au">council@campbelltown.nsw.gov.au</a> – log in using your password.

# Add properties

# Step 1 - click on 'Account Options'

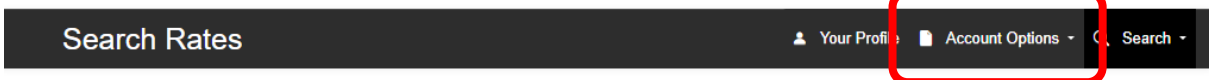

# Step 2 - click on 'Rate Notices'

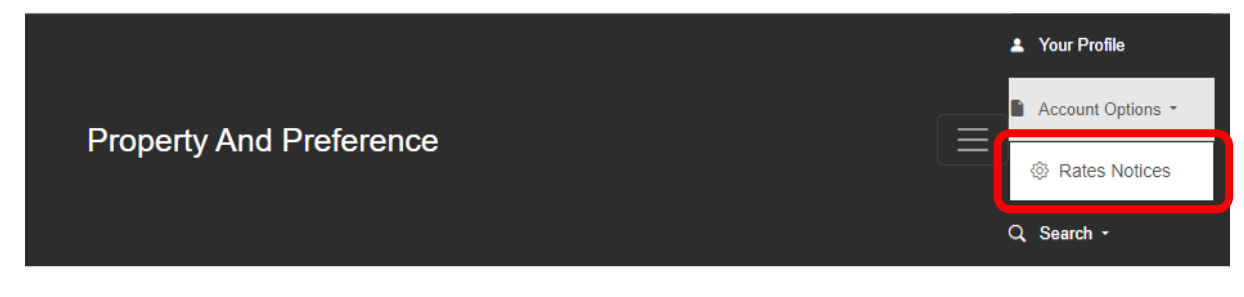

# Step 3 - enter your 'Reference No' and 'Owner Name...'

### **Property And Preference** 🔺 Your Profile 📄 Account Options - 🔍 Search -Add Your Properties The following properties are currently added to your account. To add another property, click on the Add a Property link below to provide the details as it appears on your rates notice. Reference No. Owner Name Remove Ŵ Found on your rate or Please enter your assessment/property number and name as shown in your rates notice. instalment Reference No.\* e.g 12345 notice Owner Name on first line address on Notice\* e.g. Mr A Sample & Ms B C Test Must be exactly as appears on Confirm the latest notice

View Notices

Notices can now be viewed in the Search tab above.

# Change preference from post to email (or email to post)

# Step 1 - click on 'Account Options'

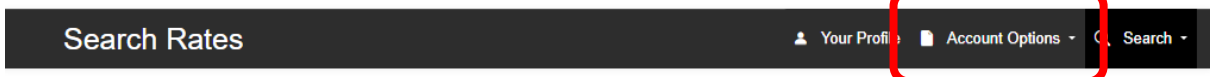

# Step 2 – click on 'Rate Notices'

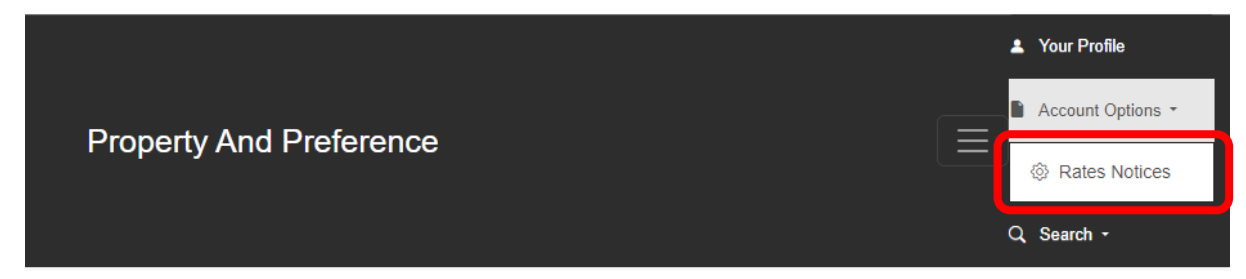

# Step 3 - check on (or off) the 'Receive rates notices by email'

| Property And Prefe | erence                                                                                              |                              |                            |                            |                 | Your Profile          | Account Options | Q Search - |
|--------------------|----------------------------------------------------------------------------------------------------|------------------------------|----------------------------|----------------------------|-----------------|-----------------------|-----------------|------------|
| А<br>т             | Add Your Properties<br>ine following properties are cu                                              | rrently added to your ac     | count.                     |                            |                 |                       |                 |            |
| т                  | o add another property, click o                                                                     | on the Add a Property lin    | ik below to provide the de | ails as it appears on you  | r rates not     | tice.                 |                 |            |
|                    | Reference No.                                                                                       | Owner Name                   | Remove                     |                            |                 |                       |                 |            |
|                    | 999997                                                                                              | Mike Sample                  | *                          |                            |                 |                       |                 |            |
| V                  | Add A Property  //ew Notices lotices can now be viewed in t                                         | the <b>Search</b> tab above. |                            | Verify<br>these<br>details |                 |                       |                 |            |
| Ņ                  | Notification Preferences<br>Your preferences show you are set-up to receive rates notices by email. |                              |                            |                            |                 | if you chec           |                 |            |
|                    | istribution Preference                                                                              |                              |                            | th                         | is off fut      | ture notice           | s               |            |
| 6                  | receive rates notices by email                                                                      |                              |                            | wi                         | Il be pos       | sted (pleas           | ie –            |            |
|                    | Title milipitumer om                                                                                |                              |                            |                            | check yc<br>add | our mailing<br>Iress) |                 |            |
| A                  | dditional Email Address (Option                                                                     | al)                          |                            |                            |                 |                       |                 |            |
|                    | Save Changes                                                                                        |                              |                            |                            |                 |                       |                 |            |

# Add an additional email (optional)

This option is available so you can choose to send a copy of your notice to someone else. We recommend that you consider this option for investment properties managed by an agent.

You can change this option at any time, please be aware that it will not result in a notice being issued immediately and will only apply when the next notice is served.

### Step 1 - click on 'Account Options'

| Search Rates | 🛓 Your Profi | a 🗋 Account Options - C | Search - |
|--------------|--------------|-------------------------|----------|
|              |              |                         |          |

### Step 2 - click on 'Rate Notices'

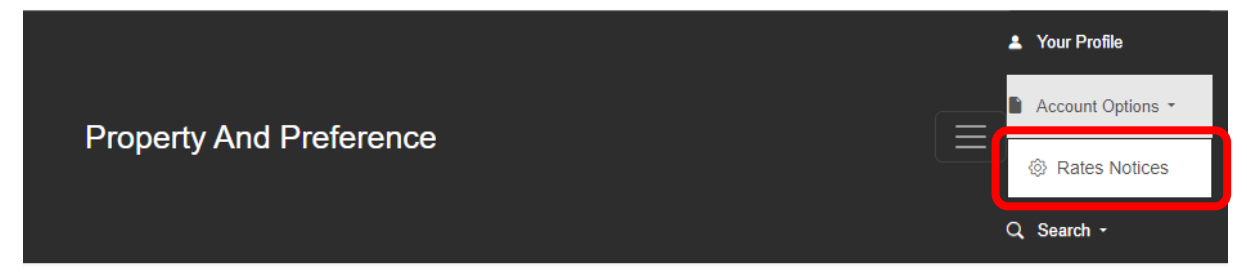

## Step 3 - check on (or off) the 'Receive rates notices by email'

| Add Your Properties   The tolowing properties are currently added to your account.   To da another property. click on the Add a Property link below to provide the details as it appears on your rates notice.   Reference No.   Owner Name   Remove     Intel Comparison     Intel Comparison     Remove     Intel Comparison     Intel Comparison <td< th=""><th>Property And Pret</th><th>ference</th><th></th><th></th><th></th><th>-</th><th>Your Profile</th><th>Account Options - C</th><th>Search -</th></td<>                                                                                                    | Property And Pret | ference                                                   |                                 |                            |                                         | -     | Your Profile | Account Options - C | Search - |
|----------------------------------------------------------------------------------------------------|-------------------|-----------------------------------------------------------|---------------------------------|----------------------------|-----------------------------------------|-------|--------------|---------------------|----------|
| To add another property, click on the Add & Property link below to provide the details as it appears on your <b>rates notice</b> .<br>Reference No. Owner Name Remove                                                                                                    |                   | Add Your Properties<br>The following properties are cu    | rrently added to your a         | ccount.                    |                                         |       |              |                     |          |
| Reference No. Owner Name     Remove     Image: Comparison of the second of the second of the sec |                   | To add another property, click o                          | on the Add a Property li        | nk below to provide the de | tails as it appears on your <b>rate</b> | as no | tice.        |                     |          |
| ■ AddA Property          ✓ AddA Property         ✓ Deve Notices         Notices can now be viewed in the Search tab above.         ✓ Deficication Preferences         Your preferences show you are set-up to receive rates notices by email.         ✓ Defibution Preference         ✓ Receive rates notices by email.         ✓ Imail Address         ✓ your_email@email.com.au         ✓ defitional Email Address (Optional)                                                                                                    |                   | Reference No.                                             | Owner Name                      | Remove                     |                                         |       |              |                     |          |
| • Add Property   View Notices Notices can now be viewed in the Search tab above.   • Notification Preferences   Your preferences show you are set-up to receive rates notices by email.   • Distribution Preference   • Receive rates notices by email   Imail Address   your_email@email.com.au                                                                                                    |                   |                                                           |                                 | <b>b</b>                   |                                         |       |              |                     |          |
| View Notices         Notices can now be viewed in the Search tab above.         Diffication Preferences         Your preferences show you are set-up to receive rates notices by email.         Distribution Preference         Imail Address         your_email@email.com.au         Additional Email Address (Optional)                                                                                                    |                   | + Add A Property                                          |                                 |                            |                                         |       |              |                     |          |
| Notification Preferences         Your preferences         Instribution Preference         Image: Receive rates notices by email         Email Address         your_email@email.com.au         Additional Email Address (Optional)                                                                                                    |                   | View Notices<br>Notices can now be viewed in t            | ihe <b>Search</b> tab above.    |                            |                                         |       |              |                     |          |
| Distribution Preference  Receive rates notices by email  Email Address  your_email@email.com.au  Additional Email Address (Optional)                                                                                                    |                   | Notification Preference<br>Your preferences show you are  | 9S<br>e set-up to receive rates | s notices by email.        |                                         |       |              |                     |          |
| Email Address your_email@email.com.au Additional Email Address (Optional)                                                                                                    |                   | Distribution Preference<br>Receive rates notices by email | I                               |                            |                                         |       |              |                     |          |
| Additional Email Address (Optional)                                                                                                    |                   | Email Address<br>your_email@email.com.au                  |                                 |                            |                                         |       |              |                     |          |
| Save Changes                                                                                                    |                   | Additional Email Address (Option                          | al)                             |                            | )                                       |       |              |                     |          |